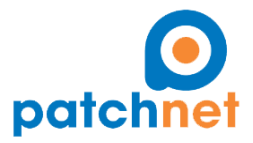

Managed Services - Cloud Services - Professional Services - Technical Support Patchnet, Inc. 8950 SW 74th Court, Suite 2201 Miami, FL 33156 Phone: 1 (877) 891-6911 - Phone: 1 (877) 891-6911 - Email: <u>info@patchnet.net</u>

## Microsoft Teams – Join a Meeting.

1. Open the invite you received in your mailbox.

| Principal | Social                                   | • |
|-----------|------------------------------------------|---|
|           | Monthly Meeting - This is a test Meeting |   |

2. Click on *Join Microsoft Teams Meeting* to access using the internet or *dial in* using the phone number and the Conference ID specified on the email.

| Join Microsoft Teams Meeting                |  |  |  |
|---------------------------------------------|--|--|--|
| +1 786-530-6896 United States, Miami (Toll) |  |  |  |
| Conference ID: 621 112 990#                 |  |  |  |

3. If prompted the below, Click on *Cancel.* 

| Open Microsoft Teams?                                       |                      |        |  |  |
|-------------------------------------------------------------|----------------------|--------|--|--|
| https://teams.microsoft.com wants to open this application. |                      |        |  |  |
|                                                             | Open Microsoft Teams | Cancel |  |  |

4. Click on Join online instead.

| Enjoy the best of Teams meetings with the desktop application |  |  |  |  |
|---------------------------------------------------------------|--|--|--|--|
| Download Windows application Join online instead              |  |  |  |  |
| Already have the Teams app? Start it now                      |  |  |  |  |

5. If prompted the below, click on *Allow*.

| tea                 | ms.microsoft.com wants to | ζ |
|---------------------|---------------------------|---|
| Use your microphone |                           |   |
|                     | Use your camera           |   |
|                     | Allow Block               |   |

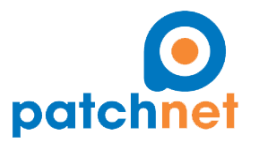

Managed Services - Cloud Services - Professional Services - Technical Support

Patchnet, Inc. 8950 SW 74th Court, Suite 2201 Miami, FL 33156 Phone: 1 (877) 891-6911 - Phone: 1 (877) 891-6911 - Email: <u>info@patchnet.net</u>

6. Write your full name, select your audio and video settings and click *Join now.* 

|                             | Choose your audio and video settings for<br><b>Current meeting</b> |           |
|-----------------------------|--------------------------------------------------------------------|-----------|
|                             |                                                                    |           |
| Before joining the meeting: | Write name                                                         | Join now  |
| Turn your microphone on/off |                                                                    | Devices   |
|                             | Ø • Ø * O *                                                        | 3 Devices |

- 7. Wait until someone let you in... You are in!
- 8. This is the Meeting Control Panel that you can use during the meeting.

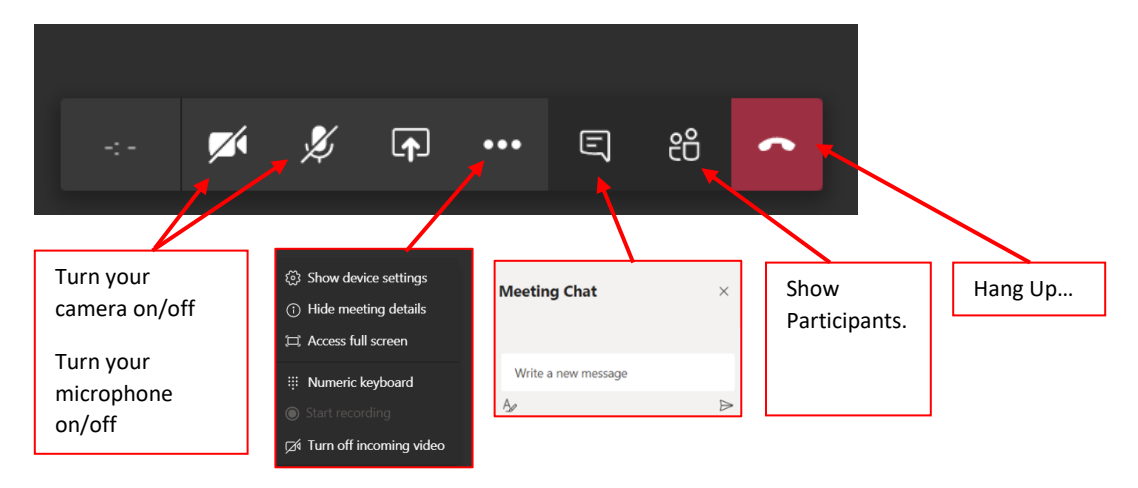